## How to submit a photo on Google Classroom

Please log into Google Classroom account, it may be easier to have an app on a phone to submit photos.

Use your child login details received from our school.

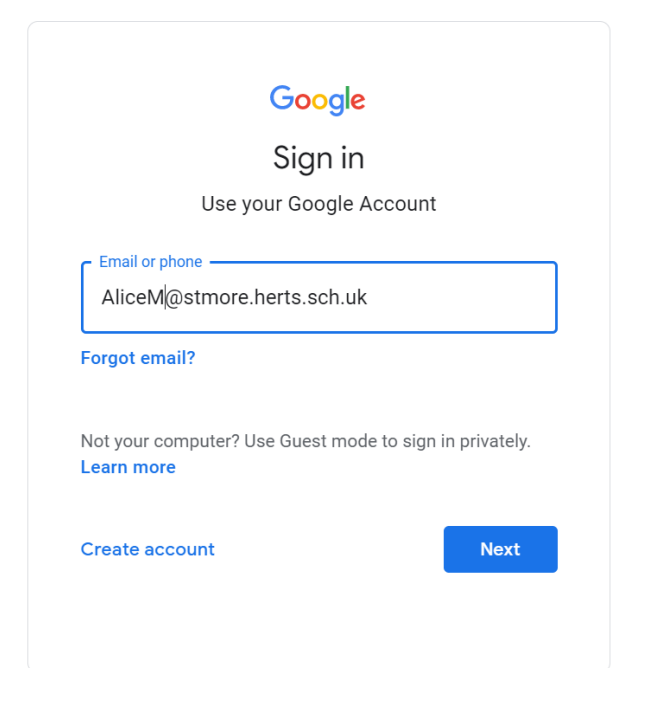

|                     | Obogie         |        |      |
|---------------------|----------------|--------|------|
|                     | Welcome        |        |      |
| Iolam               | @stmore.herts. | sch.uk | ~    |
| Enter your paceword |                |        |      |
| y1                  |                |        | Ŕ    |
| L                   |                |        |      |
| Forgot password?    |                |        | Next |
|                     |                |        |      |
|                     |                |        |      |
|                     |                |        |      |
|                     |                |        |      |

## Click on 'l'm a student'

Choose your role

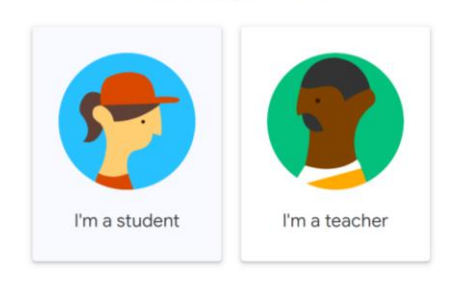

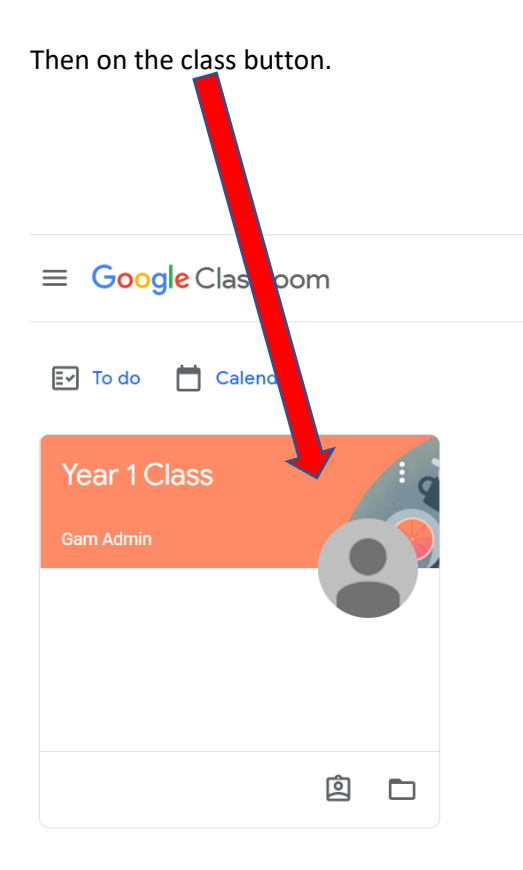

All individual work to complete will be posted by a teacher in Classwork area, click on Classwork

|                |        | -                    |                |           |                                        |
|----------------|--------|----------------------|----------------|-----------|----------------------------------------|
| ≡ Year 1 Class |        |                      | Stream         | Classwork | copie                                  |
|                | Q Viet | w your work          |                |           | 🗂 Google Calendar 📄 Class Drive folder |
|                |        | Paint a picture of a | a starry night |           | Due 28 Sep                             |

This will take you to the area where all work is posted. Click on the button with the assignment.

| $\equiv$ Year 1 Class |                           | Stream    | Classwork | People            |            |       |
|-----------------------|---------------------------|-----------|-----------|-------------------|------------|-------|
|                       | View your work            |           |           | 💼 Google Calendar | Class      | older |
|                       | Paint a picture of a star | rry night |           | -                 | Due 28 Sep | :     |
|                       |                           |           |           |                   |            |       |
|                       |                           |           |           |                   |            |       |
|                       |                           |           |           |                   |            |       |
|                       |                           |           |           |                   |            |       |
|                       |                           |           |           |                   |            |       |
|                       |                           |           |           |                   |            |       |
| Next, click on View a | assignment.               |           |           |                   |            |       |

| $\equiv$ Year 1 Class | Stream Classwork                                                              | People                               |
|-----------------------|-------------------------------------------------------------------------------|--------------------------------------|
|                       | Î View your work                                                              | Google Calendar 📄 Class Drive folder |
|                       | Paint a picture of a starry night                                             | Due 28 Sep                           |
|                       | Posted 20:33<br>Paint a picture of a starry night and upload the photo of it. | Assigned                             |
|                       | View assignment                                                               |                                      |

| Here you    | can upload your photo from any device                                    |        |                                    |
|-------------|--------------------------------------------------------------------------|--------|------------------------------------|
| by clicking | g on +Add or create                                                      |        |                                    |
| ≡ Year      | 1 Class                                                                  |        |                                    |
|             | Paint a picture of a starry night<br>urszula onion - 20:33<br>100 points | E Your | r Work Assigned<br>+ Add or create |
|             | Paint a picture of a starry night and upload the photo of it.            |        | Mark as Done                       |
|             | Class comments Add class comment_                                        | Privat | Add private comment                |

0

In order to upload a photo, click on File

| Ê | Paint a picture of a starry night                             | :         |      |               |          |
|---|---------------------------------------------------------------|-----------|------|---------------|----------|
|   | urszula onion • 20:33                                         |           | Your | work          | Assigned |
|   | 100 points                                                    | ue 28 Sep |      | + Add or crea | ate      |
|   | Doist a nicture of a storm night and unload the photo of it   |           |      | Google Drive  |          |
|   | Paint à picture or a starry night and upload the photo of it. |           | 9    | Link          |          |
|   | Class comments                                                |           | 20   | File          | _        |
|   | Add class comment                                             | ⊳         | Crea | te new        |          |
|   | •                                                             |           |      | Docs          |          |
|   |                                                               |           |      | Slides        |          |
|   |                                                               |           |      | Sheets        |          |
|   |                                                               |           |      | Drawings      |          |

Then, click on UPLOAD \_ and Browse on your device to find a file (photo) you want to upload

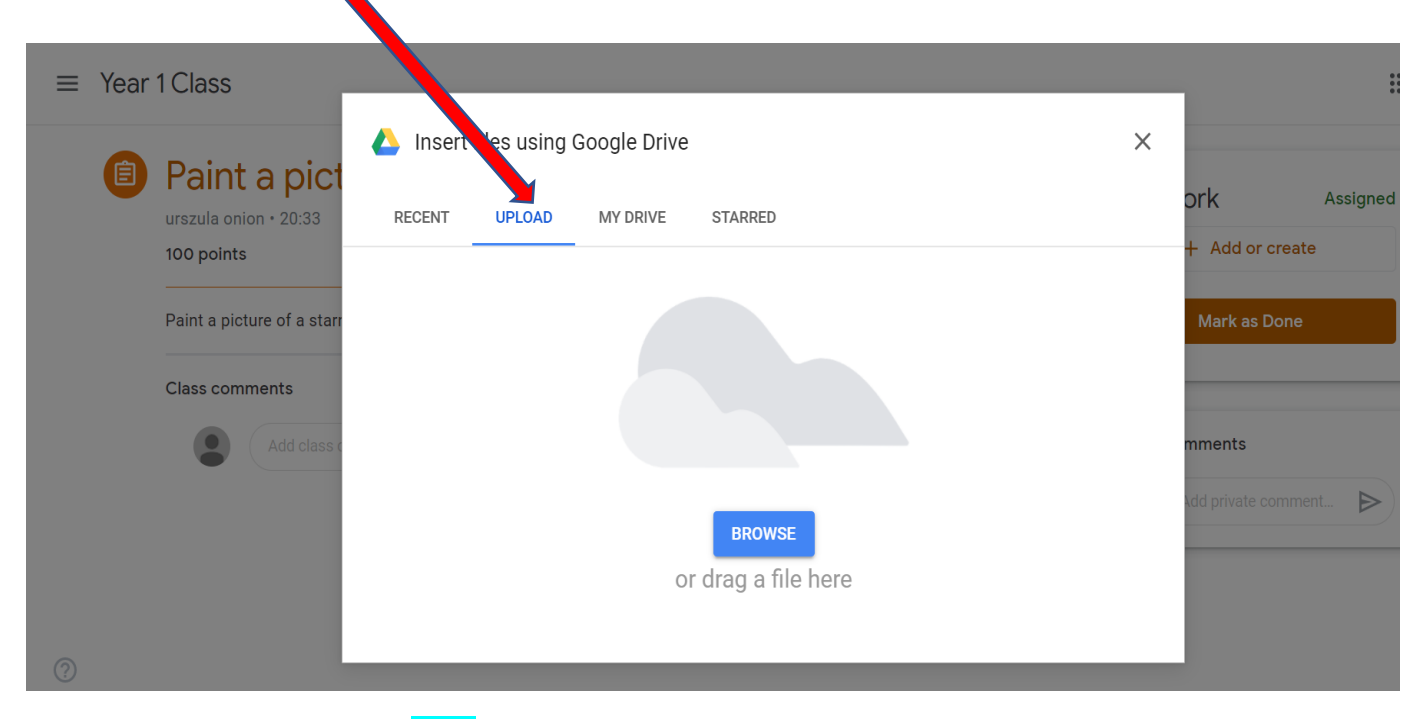

Click on a photo you need, then Open

| Ottice 1 9 MPP   | Р60 2019<br>✓<br>Starry night | paysip1            | payslip2    | H Add or create     |
|------------------|-------------------------------|--------------------|-------------|---------------------|
| ne: starry night |                               | All Files     Open | ✓<br>Cancel | Add private comment |
|                  |                               |                    | or drag     | 2                   |

That will upload your photo into your child's 'Your work'. Click on Hand in

| Year 1 Class                                                                                             |                                                                                                    |                                                                                                   |                                                 |                                                                                                    |                                       |
|----------------------------------------------------------------------------------------------------|----------------------------------------------------------------------------------------------------|---------------------------------------------------------------------------------------------------|-------------------------------------------------|----------------------------------------------------------------------------------------------------|---------------------------------------|
| Paint a<br>urszula onior<br>100 points                                                                   | a picture of a s                                                                                          | starry night                                                                                      | Due 28 Sep                                      | Your work                                                                                                    | Assigned                              |
| Paint a pictu                                                                                            | e of a starry night and upload th                                                                         | he photo of it.                                                                                   |                                                 | + Add or crea                                                                                                | ite                                   |
| Class comm                                                                                               | ents                                                                                                    |                                                                                                   |                                                 | Hand in                                                                                                    |                                       |
|                                                                                                    | Add class comment                                                                                         |                                                                                                   | $\triangleright$                                |                                                                                                    |                                       |
|                                                                                                    |                                                                                                    |                                                                                                   |                                                 | Private comments                                                                                             |                                       |
|                                                                                                    |                                                                                                    |                                                                                                   |                                                 | Add private comm                                                                                             | nent 🕨                                |
|                                                                                                    |                                                                                                    |                                                                                                   |                                                 |                                                                                                    |                                       |
| again, click                                                                                             | on Hand in                                                                                                |                                                                                                   |                                                 |                                                                                                    |                                       |
| again, click<br>Year 1 Class                                                                             | on Hand in                                                                                                |                                                                                                   |                                                 |                                                                                                    |                                       |
| again, click<br>Year 1 Class                                                                             | on Hand in                                                                                                | starry night                                                                                      | I                                               | Your work                                                                                                    | III (<br>Assigned                     |
| again, click<br>Year 1 Class                                                                             | on Hand in                                                                                                | starry night                                                                                      | :                                               | Your work                                                                                                    | III (<br>Assigned                     |
| again, click<br>Year 1 Class                                                                             | on Hand in<br>a picture of a s<br>- 20:33<br>e of a starry night and upload                               | Starry night<br>Hand in your work?<br>1 attachment will be submitted for "Pai                     | the letture of a starry night".                 | Your work<br>starry night.pm<br>image<br>+ Add or creat                                                      | III (<br>Assigned                     |
| again, click<br>Year 1 Class                                                                             | on Hand in<br>a picture of a s<br>+ 20:33<br>e of a starry night and upload<br>mts                        | Hand in your work?                                                                                | ne licture of a starry night".                  | Your work                                                                                                    | III<br>Assigned<br>9 X                |
| again, click<br>Year 1 Class                                                                             | on Hand in<br>a picture of a s<br>+ 20:33<br>e of a starry night and upload<br>ints<br>Add class comment. | Hand in your work?                                                                                | ne licture of a starry night".                  | Your work<br>starry night.pm<br>mage<br>+ Add or creat<br>Hand in                                            | III Assigned                          |
| d again, click<br>Year 1 Class<br>Paint a<br>urszula onior<br>100 points<br>Paint a pictur<br>Class comm | on Hand in<br>a picture of a s<br>- 20:33<br>e of a starry night and upload<br>ints<br>Add class comment. | Starry night<br>Hand in your work?<br>1 attachment will be submitted for "Par<br>starry night.png | nt loture of a starry night".<br>Cancel Hand in | Your work<br>starry night.pn<br>mage<br>+ Add or creat<br>Hand in<br>Private comments                        | Assigned<br>X<br>Ate                  |
| again, click<br>Year 1 Class<br>Paint a<br>Paint a pictur<br>Class comm<br>()                            | on Hand in<br>a picture of a s<br>- 20:33<br>e of a starry night and upload<br>ents<br>Add class comment. | Hand in your work?<br>1 attachment will be submitted for "Pa<br>tarry night.png                   | n. foture of a starry night".<br>Cancel Hand In | Your work<br>starry night.pn:<br>mage<br>+ Add or creat<br>Hand in<br>Private comments<br>2 Add private comm | Assigned<br>Assigned<br>X<br>Assigned |

After all that clicking your child work is submitted to a class teacher under your child name.

| Paint a picture of a starry night                             | :          | Your work Handed in       |
|---------------------------------------------------------------|------------|---------------------------|
| urszula onion + 20:33<br>100 points                           | Due 28 Sep | starry night.png<br>Image |
| Paint a picture of a starry night and upload the photo of it. |            | Unsubmit                  |
| Class comments                                                |            |                           |
| Add class comment                                             |            | Private comments          |
|                                                               |            | Add private comment >     |

If you want to change what you have submitted you can always Unsubmit and start the process again.